### Step by step guide for G12 Operator Connect

The world communicates on Microsoft Teams. Follow our quick step by step guide and turn Teams into your dedicated business phone solution in only minutes

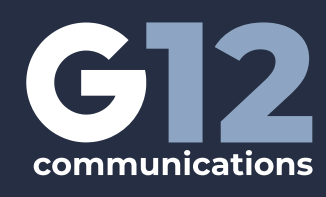

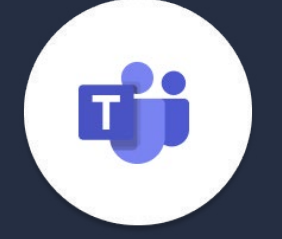

### Selecting G12 in the Microsoft Teams Admin Center

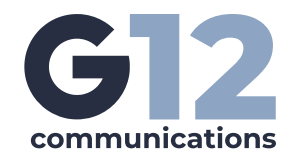

#### Ensure you have admin access to Azure Active Directory and Microsoft 365 Admin Center and Teams Admin Center

- a. https://portal.azure.com/#view/Microsoft\_AAD\_IAM ActiveDirectoryMenuBlade/~/Overview
- b. https://admin.microsoft.com/#/homepage

-

c. https://admin.teams.microsoft.com/dashboard

| Microsoft                                 |
|-------------------------------------------|
| Sign in<br>to continue to Microsoft Azure |
|                                           |
| Next Microsoft 365                        |
| Ma-Book Air                               |

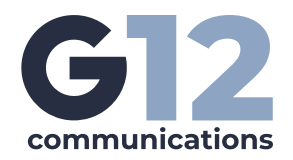

### Identify the admin user you want to use to pair your Microsoft tenant to G12's TCAP portal

- **a.** This can be an existing admin user or a new defined admin user specific to this function
- **b.** Consider how you need to audit your user's activity and whether you need this to have a unique audit trail
- c. No Microsoft licenses are required for this admin user
- **d.** In G12's Path to Teams example, we created a new admin user ocapppathtoteams.com

| $\leftarrow \rightarrow \mathbf{G}$                               | A https://portal.azure.com/#view/Microsoft_AAD_UsersAndTenants/UserManagementMenuBlade/~/AllUsers                                                                                                    |
|-------------------------------------------------------------------|----------------------------------------------------------------------------------------------------|
| ■ Microsoft Azure                                                 |                                                                                                    |
| Home > G12 Path to Teams   Users ><br>Users ···                   |                                                                                                    |
| ₽ Search «                                                        | 🕂 New user 🗸 🛓 Download users 🗋 Bulk operations 🔨 🖒 Refresh 🚳 Manage view 🗸 📋 Delete 🛛 🖬 Per-user MFA 🗌 🕅                                                                                                    |
| 🚨 All users (preview)                                             | Want to switch back to the legacy users list experience? Click here to leave the preview.                                                                                                    |
| <ul> <li>Audit logs</li> <li>Sign-in logs</li> </ul>              |                                                                                                    |
| X Diagnose and solve problems Manage                              | Display name † User principal name User type On-premises s Identities                                                                                                    |
| S Deleted users (preview)                                         | Adele Vance Adele Vance No pathtoteams.com L Member No pathtoteams.onmicrosoft.com                                                                                                    |
| Password reset                                                    | Allan Deyoung AllanD@pathtoteams.com 🗈 Member No pathtoteams.onmicrosoft.com                                                                                                    |
| <ul> <li>Oser settings</li> <li>Bulk operation results</li> </ul> | OC App         ocapp@pathtoteams.com         Image: Compathtoteams.com         Ocapp@pathtoteams.com         Ocapp@ |
| Troubleshooting + Support                                         | Ted Lasso     udsso@pathtoteams.com     Member     No     pathtoteams.onmicrosoft.com       To Ted Lasso Admin     admin-tlasso@pathtotea     Image: Member     No     pathtoteams.onmicrosoft.com                                                                                                    |
| R New support request                                             |                                                                                                    |

#### Review your Organizations Multi-Factor Authentication (MFA) Policies

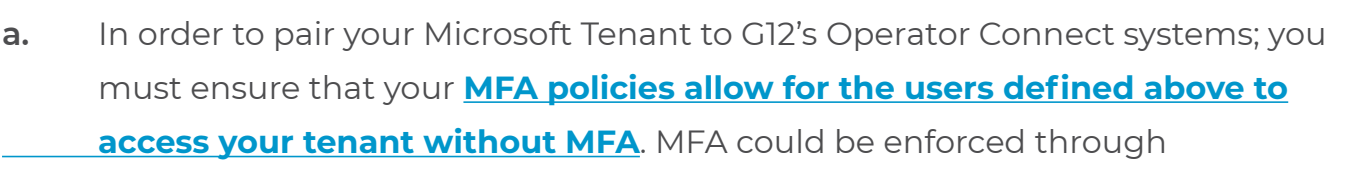

Conditional Access Policies in Azure Active Directory or through Users Multi Factor Authentication in Microsoft 365 Admin Center

- i. In admin.microsoft.com under users >> multi-factor authentication
- ii. In Azure Active Directory under Conditional Access

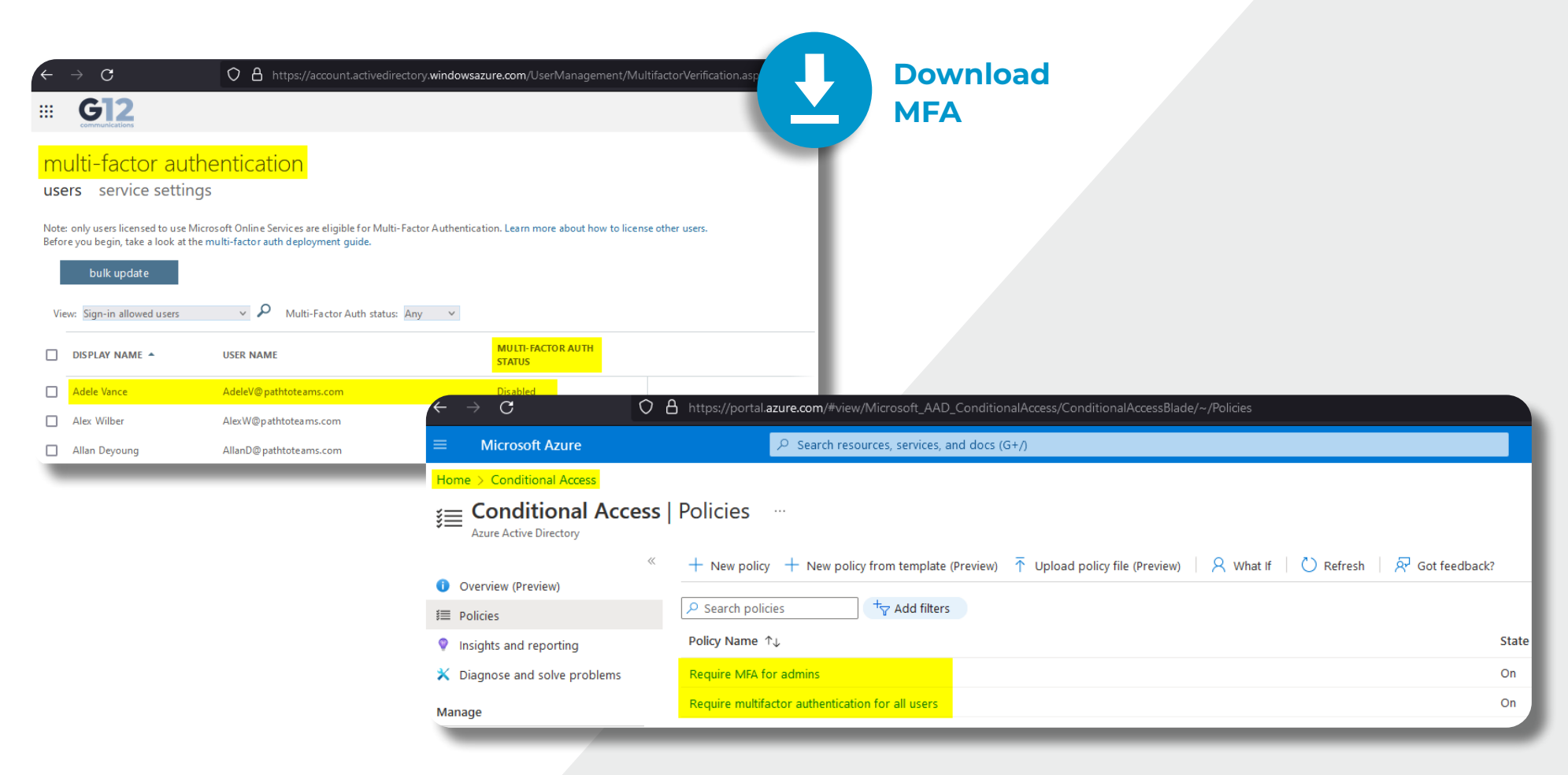

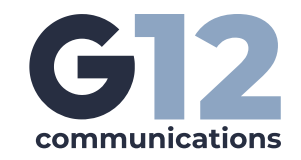

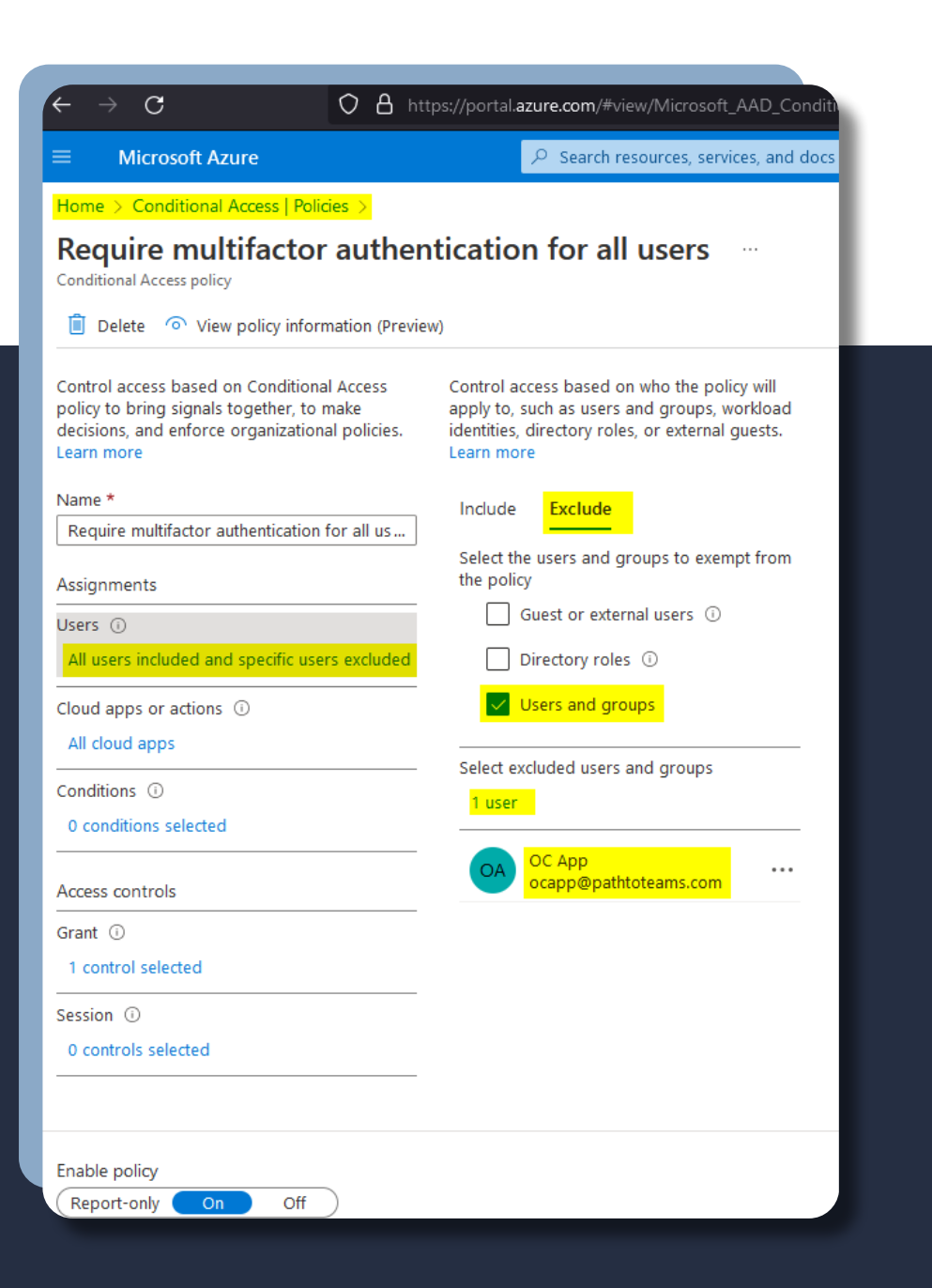

- b. If your organization has MFA enabled enforced, use the attached document to exclude the user identified in step 2 above
- c. In G12's Path to Teams example, we will exclude ocapp@pathtoteams.com from requiring MFA via Conditional Access since that is the method Path to Teams used to enforce MFA

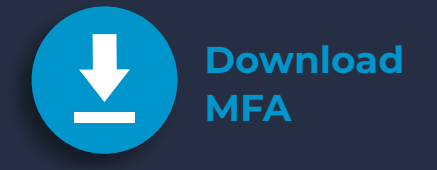

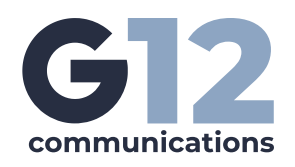

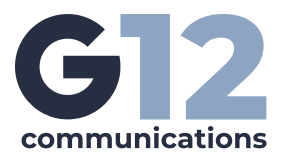

**d.** We will also white list the G12 Operator Connect system IPs for MFA to ensure the systems are trusted within your organizations **Microsoft Tenant** 

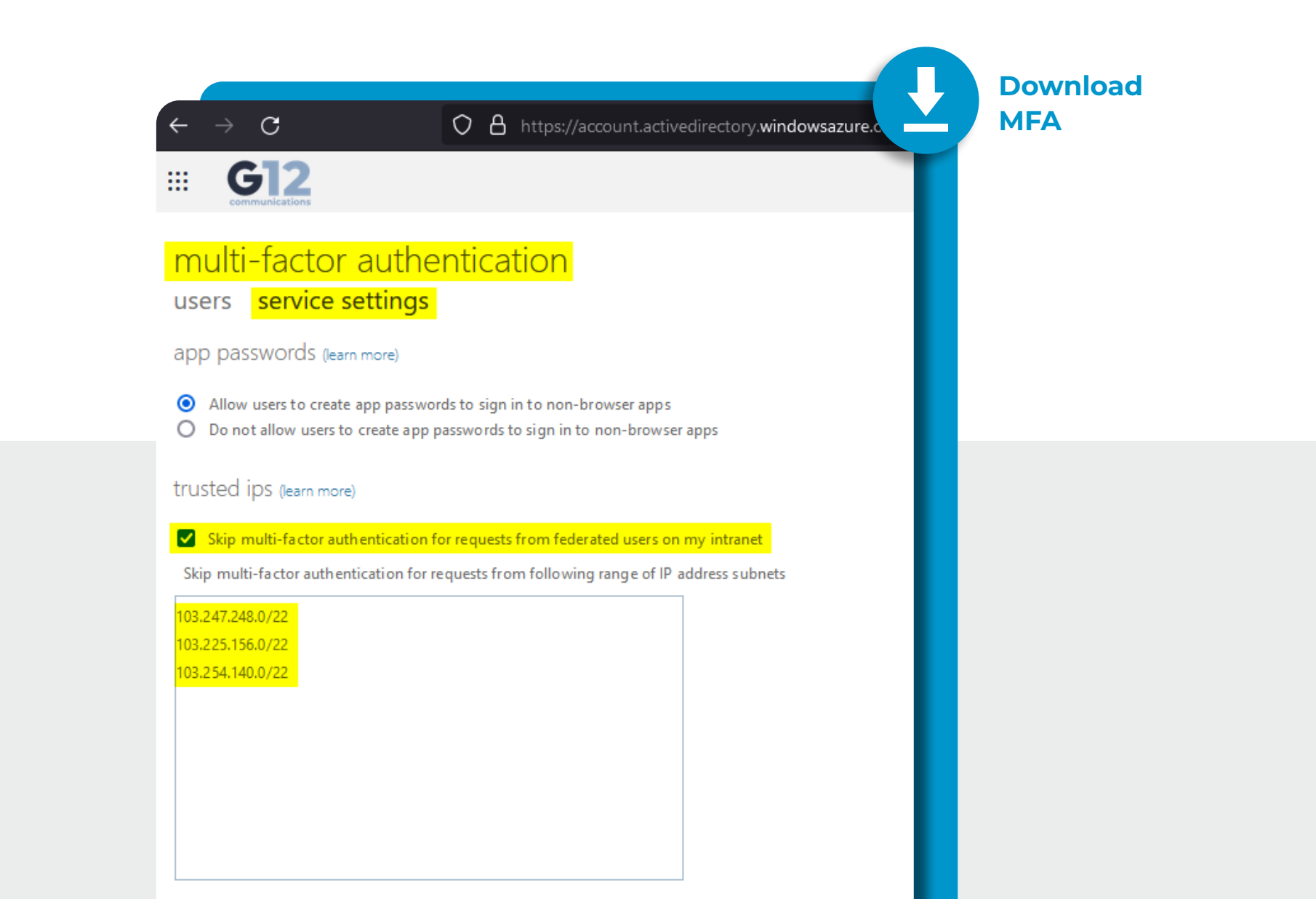

# Adding G12 Communications as your Operator

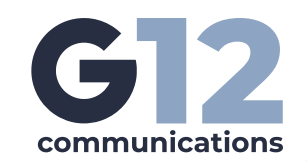

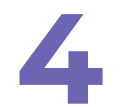

Once You have verified that you meet the prerequisites for signing up with G12 for Operator Connect, you will log into your Teams Admin Center

- a. https://admin.teams.microsoft.com
- **b.** Navigate to Voice >> Operator Connect

|                |                                                                                                    |        |                                      |                                               | 8                                                                                                    |                                                                                                    |                                                                                               |
|----------------|----------------------------------------------------------------------------------------------------|--------|--------------------------------------|-----------------------------------------------|----------------------------------------------------------------------------------------------------|----------------------------------------------------------------------------------------------------|-----------------------------------------------------------------------------------------------|
| =              |                                                                                                    |        |                                      |                                               |                                                                                                    |                                                                                                    |                                                                                               |
| ŝ              | )ashboard                                                                                              |        | Operator                             | Connect                                       |                                                                                                    |                                                                                                    |                                                                                               |
| 2 <u>6</u> 3 T | leams                                                                                                  | ~      | operator                             | connect                                       |                                                                                                    |                                                                                                    |                                                                                               |
| 28 U           | Jsers                                                                                                  | ~      | Manage partner:<br>a partnership wit | ships with your phone numbe<br>th. Learn more | er providers. You can only get                                                                                                    | phone numbers from providers yo                                                                                                    | ou've established                                                                             |
| 1 📣            | eams devices                                                                                           | ~      |                                      |                                               |                                                                                                    |                                                                                                    |                                                                                               |
| BB 1           | eams apps                                                                                              | ~      | Operator                             | summary                                       |                                                                                                    |                                                                                                    |                                                                                               |
| ÷ •            | vleetings                                                                                              | $\sim$ | 22                                   | 0                                             |                                                                                                    |                                                                                                    |                                                                                               |
| E              | vessaging policies                                                                                     |        | 33<br>All operato                    | My operators                                  |                                                                                                    |                                                                                                    |                                                                                               |
| <b>8</b> \     | /oice                                                                                                  | ^      |                                      |                                               |                                                                                                    |                                                                                                    |                                                                                               |
| F              | hone numbers                                                                                           |        | All operators                        | Mulanastar                                    |                                                                                                    |                                                                                                    |                                                                                               |
| rator          | Connect                                                                                                |        | Air operators                        | my operators                                  |                                                                                                    |                                                                                                    |                                                                                               |
| C              | Direct Routing                                                                                         |        | United States, A                     | Australia. Belgium, Canada, S                 | <ul> <li>Calling, Audio Conferen</li> </ul>                                                                                                    | ncing 🗸                                                                                                    |                                                                                               |
| c              | Calling policies                                                                                       |        |                                      |                                               |                                                                                                    |                                                                                                    |                                                                                               |
|                | Call hold policies                                                                                     |        |                                      | cbts                                          | COX                                                                                                    | fusion                                                                                                    | <b>G</b> 12                                                                                   |
|                | Call park policies                                                                                     |        |                                      |                                               | BUDNETS.                                                                                                    | LEVERS                                                                                                    | communication                                                                                 |
|                |                                                                                                    | -      | _                                    | Contraction of Contraction                    | And in case of the local division of the local division of the loc | Transformed and the second second sec                                                                                                    | G12 Communicatio                                                                              |
|                | Caller ID policies                                                                                     |        |                                      |                                               |                                                                                                    |                                                                                                    | i z producti                                                                                  |
|                | Caller ID policies<br>Dial plans                                                                       | 1.000  | 1.000                                | · International                               | · Installation college                                                                                                    | <ul> <li>Rests divers rating<br/>Auto Instance (Addition</li> </ul>                                                                                                    | <ul> <li>Teams Phone callin</li> </ul>                                                        |
| ی<br>۱<br>۱    | Caller ID policies<br>Dial plans<br>mergency policies                                                  | 1.00   |                                      | <ul> <li>Task Rescaling</li> </ul>            | 1 Secolary                                                                                                    | <ul> <li>Special division of the gamma of the second second s</li></ul>                                                                                                    | ✓ Teams Phone callin                                                                          |
| (<br>(         | Caller ID policies<br>Dial plans<br>imergency policies<br>foice routing policies                       |        |                                      | · Ten Arender                                 | - George State                                                                                                    | <ul> <li>Seekin disease address</li> <li>Andrea Standmart address</li> <li>Andrea Standmart address</li> </ul>                                                                                                    | V Teams Phone callin                                                                          |
|                | Caller ID policies<br>Dial plans<br>imergency policies<br>Voice routing policies<br>Noicemail policies |        | i settag                             | The Area and                                  | The second second                                                                                                    | <ul> <li>Versi direa ding<br/></li></ul>                                                                                                    | <ul> <li>Teams Phone callin</li> <li>Served regions</li> <li>Canada, United States</li> </ul> |
|                | ailer ID policies<br>Dial plans<br>imergency policies<br>foice routing policies<br>foicemail policies  | 1      | t salay                              | The American                                  | Transferences                                                                                                    | <ul> <li>See Area area<br/>services<br/>contains<br/>for a logical<br/>contains<br/>for a logical<br/>for a logical<br/>fore</li></ul> | Served regions<br>Canada, United States                                                       |

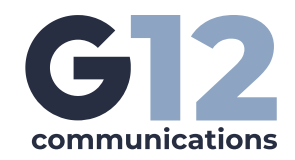

Click on G12 Communications as highlighted in above step, fill out the required information, review and accept the terms, and click "Add as my operator"

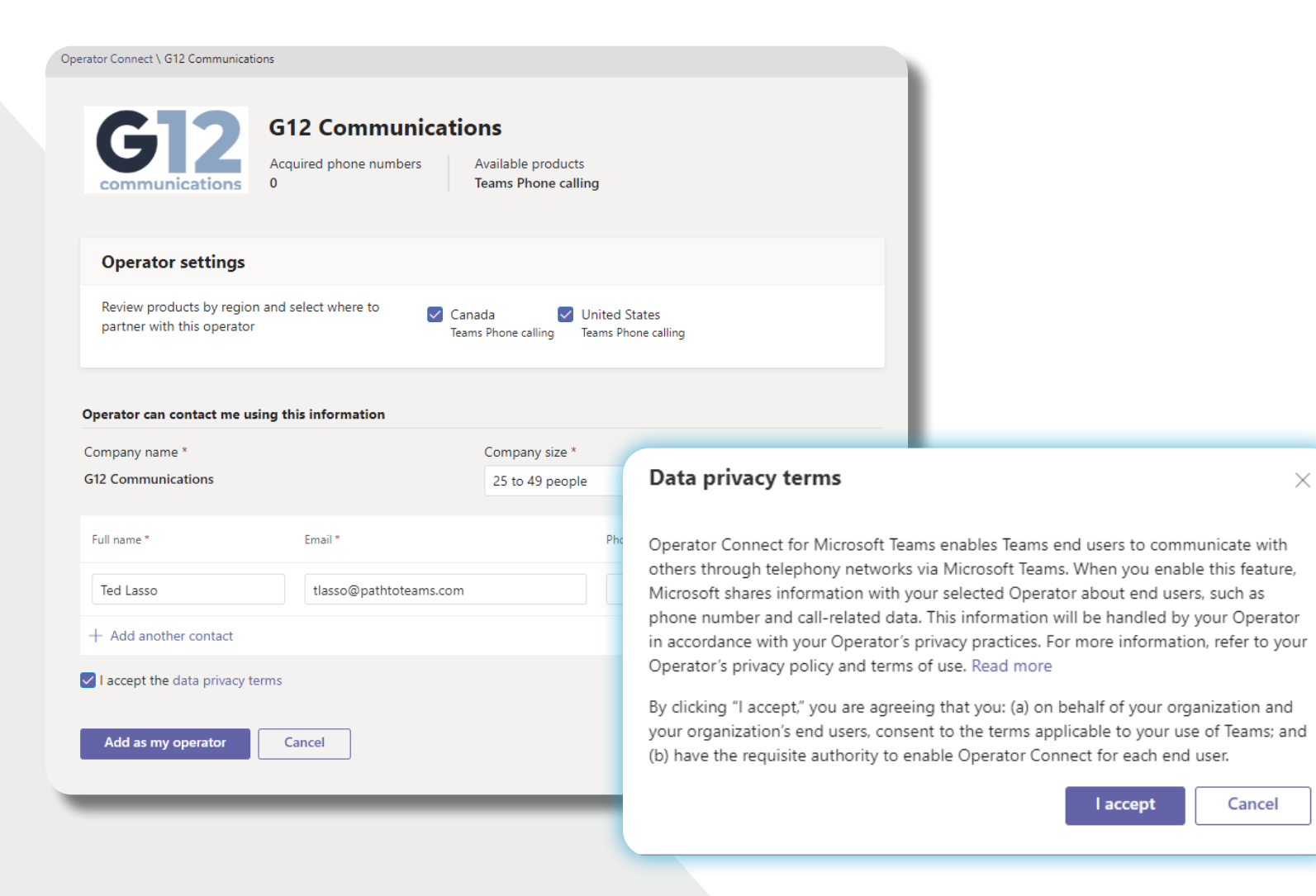

You can confirm that you have added G12 as your operator by viewing "My Operators"

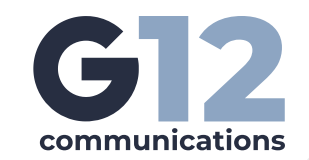

| F      | ← → C O A == https://admin.teams.microsoft.com/operators/myOperators |               |       |                                  |                                   |                                    |                            |                 | (      | OCSignUpDemo 🔵 💾 🏠 |            | ⊠        | ## 🔮   |
|--------|----------------------------------------------------------------------|---------------|-------|----------------------------------|-----------------------------------|------------------------------------|----------------------------|-----------------|--------|--------------------|------------|----------|--------|
|        | <b>G12</b>                                                           | Microsoft Tea | ams a | admin center                     |                                   | D Search - Preview                 |                            |                 |        |                    | 1          | 0 Ø      | ? 🕡    |
| ≡      |                                                                      |               |       |                                  |                                   |                                    |                            |                 |        |                    |            |          |        |
| බ      | Dashboard                                                            |               |       | Operator Connect                 | t                                 |                                    |                            |                 |        |                    |            |          |        |
| දිටිදු | Teams                                                                | ~             |       | Manage partnerships with your p  | phone number providers. Learn mor | e<br>tionship by providing Consent | Palationships initiated by |                 |        |                    |            |          |        |
| සී     | Users                                                                | ^             |       | the operator by uploading telepl | hone number may not be displayed  | here.                              | Relationships initiated by |                 |        |                    |            |          |        |
|        | Manage users                                                         |               |       |                                  |                                   |                                    |                            |                 |        |                    |            |          |        |
|        | Guest access                                                         |               |       | Operator summary                 |                                   |                                    |                            |                 |        |                    |            |          |        |
|        | External access                                                      |               |       | 45                               | 1                                 |                                    |                            |                 |        |                    |            |          |        |
| ٨      | Teams devices                                                        | ~             |       | All operators                    | My operator                       |                                    |                            |                 |        |                    |            |          |        |
| BÊ     | Teams apps                                                           | ~             |       |                                  |                                   |                                    |                            |                 |        |                    |            |          |        |
| Ē      | Meetings                                                             | ~             |       | All operators                    | ators                             |                                    |                            |                 |        |                    |            |          |        |
| Ę      | Messaging policie                                                    | es            |       | All operators                    |                                   |                                    |                            |                 |        |                    |            |          |        |
| 8      | Voice                                                                | ^             |       | 🖉 Edit 🗙 Remove                  |                                   |                                    |                            |                 |        | Q Search for opera | tors       |          | 7 🐵    |
|        | Phone numbers                                                        |               |       | Operator                         | Served regions                    | Acquired phone numbers             | Consent last updated       | Updated by      | Status | Offer              | Contract s | tatus    | >      |
|        | Operator Connec                                                      | t             |       | G12 Communications               | Canada, United States             | 5                                  | Dec 28, 2022               | Ted Lasso Admin | Active | Offer details 🗳    | Consent s  | ubmitted | on Dec |
|        | Direct Routing                                                       |               |       |                                  |                                   |                                    |                            |                 |        |                    |            |          |        |
|        |                                                                      |               |       |                                  |                                   |                                    |                            |                 |        |                    |            |          |        |

Once you have granted consent to add G12 as your operator, you should be automatically redirected to the G12 Operator Connect website where you can "Start 14 Day Free Trial"

Note that if your browser is set to block pop-ups, you may not be redirected automatically. **If not go here:** <u>g12com.com/operator-connect</u>

### Registering and setting up G12 as your Operator for Self-Service

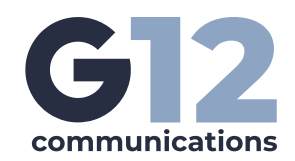

PARTNERS

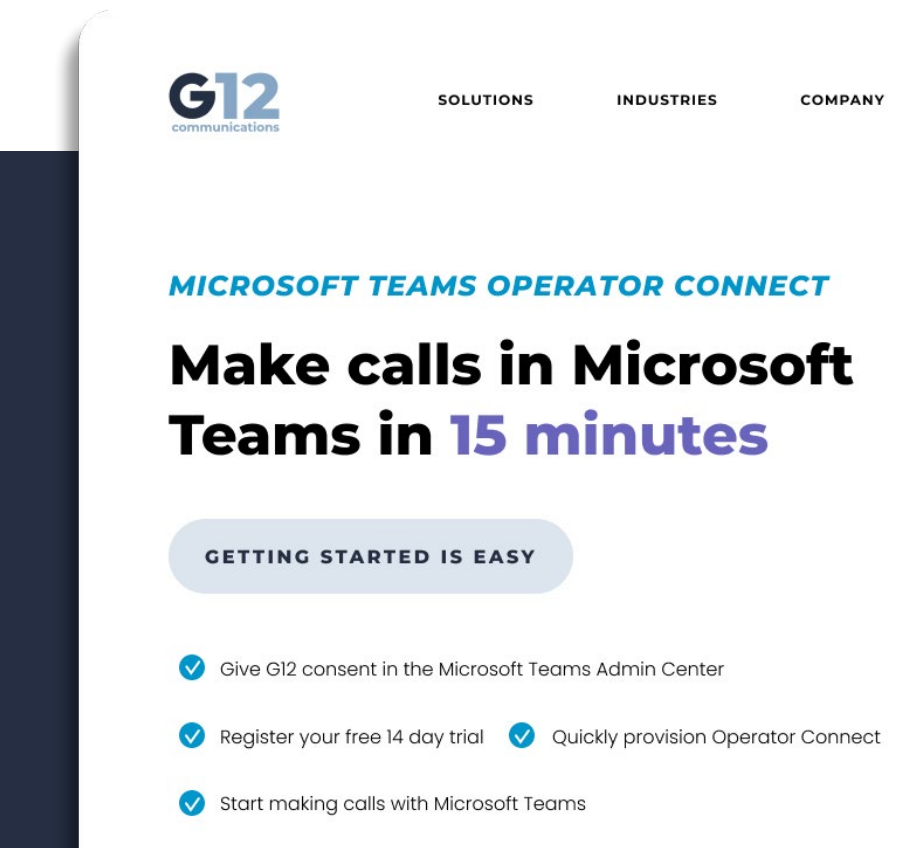

START 14 DAY FREE TRIAL

operator-connect

From <u>www.gl2com.com/</u>

**Click on Start 14 Day Free Trial** 

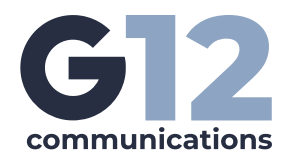

### **9** You will be redirected to <u>uc.gl2com.com</u> with an approval code automatically generated

Fill out the registration from, read and review the terms and conditions, accept them and register

| commu                                                                        | inications                                                                               |
|------------------------------------------------------------------------------|------------------------------------------------------------------------------------------|
| COMPANY NAME                                                                 | FIRST NAME                                                                               |
| LAST NAME                                                                    | EMAIL                                                                                    |
| PASSWORD                                                                     | TELEPHONE NUMBER                                                                         |
| PARTNER CODE (OPTIONAL)                                                      | APPROVAL CODE                                                                            |
| By clicking this box you have read and are authorized to accept terms and co | agreed to the <b>Terms and Conditions</b> and you<br>nditions on behalf of your company. |
| I'm not a robot                                                              |                                                                                          |

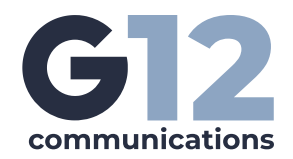

# **10** An activation email will be sent to the users email to activate the G12 Operator Connect Account

Click the **Activate Account** button in the email or follow the URL in a browser. Didn't get the email? Check spam and quarantine for the email.

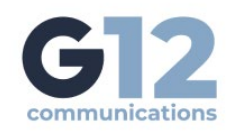

#### **Activation Email Sent!**

We 've sent an activation email to adeleV@pattoteams.com. Click the confirmation link in that email to begin using your account.

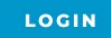

#### Thank you for registering with G12 Communications,

@ADEV@PATHTOTEAMS.COM

To activate your account, please click on the button below to verify your email address. once activated, you'll be able to login.

ACTIVATE ACCOUNT

Once the account is activated, you can login with the user. You will be prompted to setup MFA on the user account before you can proceed

| G12<br>communications                                                    | Let's setup multi factor                                                             |
|--------------------------------------------------------------------------|--------------------------------------------------------------------------------------|
| EMAIL                                                                    | 1. Install the Microsoft Authenticator or the Google Authenticator app on your phone |
|                                                                          | 2. Open the app, tap begin setup                                                     |
| PASSWORD                                                                 | 3. Choose to scan barcode, then scan the QR code below                               |
| Successfully activated your RCAP account.                                |                                                                                      |
|                                                                          | NEXT                                                                                 |
| Multi Factor Aut                                                         | thentication enabled!                                                                |
| From now on when you sign, you wil<br>authentication code from your auth | Il need to enter both your password and an<br>nenticator app.                        |
|                                                                          | DONE                                                                                 |

G12 communications

**12** Once logged in, the first step is to pair your G12 Operator **Connect portal to your Microsoft** Teams Tenant. From the Service Dashboard, click on Add Service

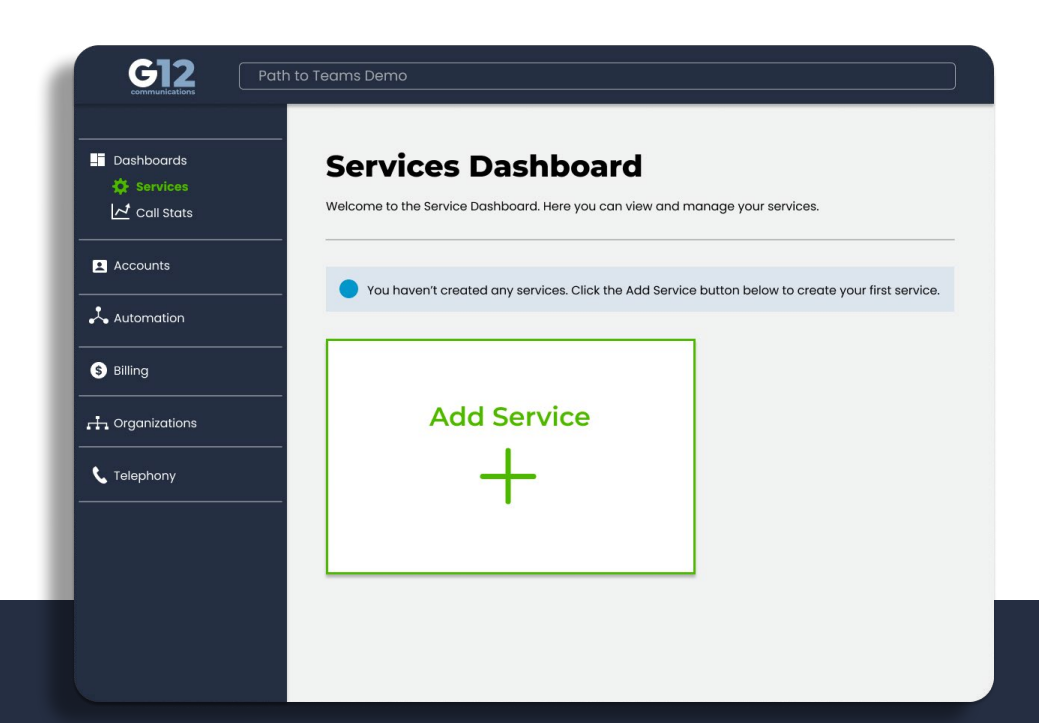

Select Operator Connect

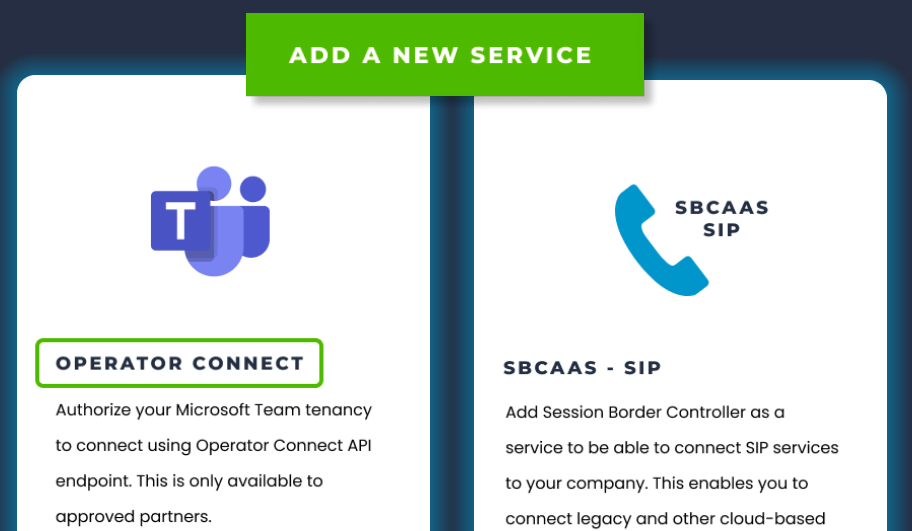

SIp platforms.

You will be redirected to provide your Microsoft Credentials that you identified in the prerequisite step 2

### In the example, we used ocapp@pathtoteams.com

You will be prompted to accept the permission for the APP Registration. Click Accept to continue with the pairing of the tenant

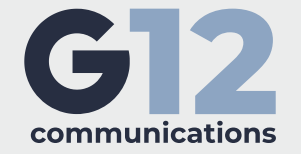

#### Microsoft

ocapp@pathtoteams.com

#### Permissions requested

Review for your organization

TCAP PingCo Pty Ltd 🧇

This app would like to:

- Read and write presence information for all users
- Send a teamwork activity to any user
- Read and write all directory RBAC settings
- ✓ Read and write all users' full profiles

- Read online meeting details
- Access media streams in a call as an app
- $\checkmark$  Join group calls and meetings as a guest
- ✓ Join group calls and meetings as an app
- V Initiate outgoing group calls from the app
- Initiate outgoing 1 to 1 calls from the app
- Read all users' teamwork activity feed
- Read all call records
- ✓ Read all teams' settings
- $\checkmark$  Read the members of all teams
- Read PSTN and direct routing call log data
- Sign in and read user profile

If you accept, this app will get access to the specified resources for all users in your organization. No one else will be prompted to review these permissions.

Accepting these permissions means that you allow this app to use your data as specified in their terms of service and privacy statement. You can change these permissions at https://myapps.microsoft.com. Show details

Does this app look suspicious? Report it here

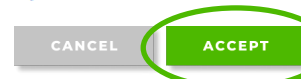

Once the Tenant is connected to the G12 Operator Connect portal, you will see a new Teams Admin user created in your Azure active directory

This user will be used to automatically provision your PSTN services to your Teams Admin Center. That user is **tcap.admin@domainname** (where domain name is your domain)

| Display name  | User principal name    | User type | On-premises s | Identities                  |
|---------------|------------------------|-----------|---------------|-----------------------------|
| TA TCAP Admin | tcap.teams@pathtoteams | 🗅 Member  | No            | pathtoteams.onmicrosoft.com |

#### Require multifactor authentication for all users

Conditional Access policy

Delete 💿 View policy information (Preview)

If you have MFA enabled, you will need to follow the above steps outlined in step 3 to exclude the tcap.admin user from MFA Control access based on Conditional Access Control access based on who the policy will policy to bring signals together, to make apply to, such as users and groups, workload decisions, and enforce organizational policies, identities, directory roles, or external quests, Learn more Learn more Name \* Include Exclude Require multifactor authentication for all us ... Select the users and groups to exempt from the policy Assianments Guest or external users (i) Users 🛈 All users included and specific users excluded Directory roles 🛈 Users and groups Cloud apps or actions (i) All cloud apps Select excluded users and groups Conditions ① 3 users 0 conditions selected OC App ... ocapp@pathtoteams.com Access controls TCAP Admin Grant ① ...

tcap.teams@pathtoteams.on.

-

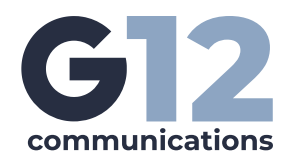

With the Operator Connect Service added and the tenant paired, you will see your users and resource account sync to the G12 Operator Connect portal.

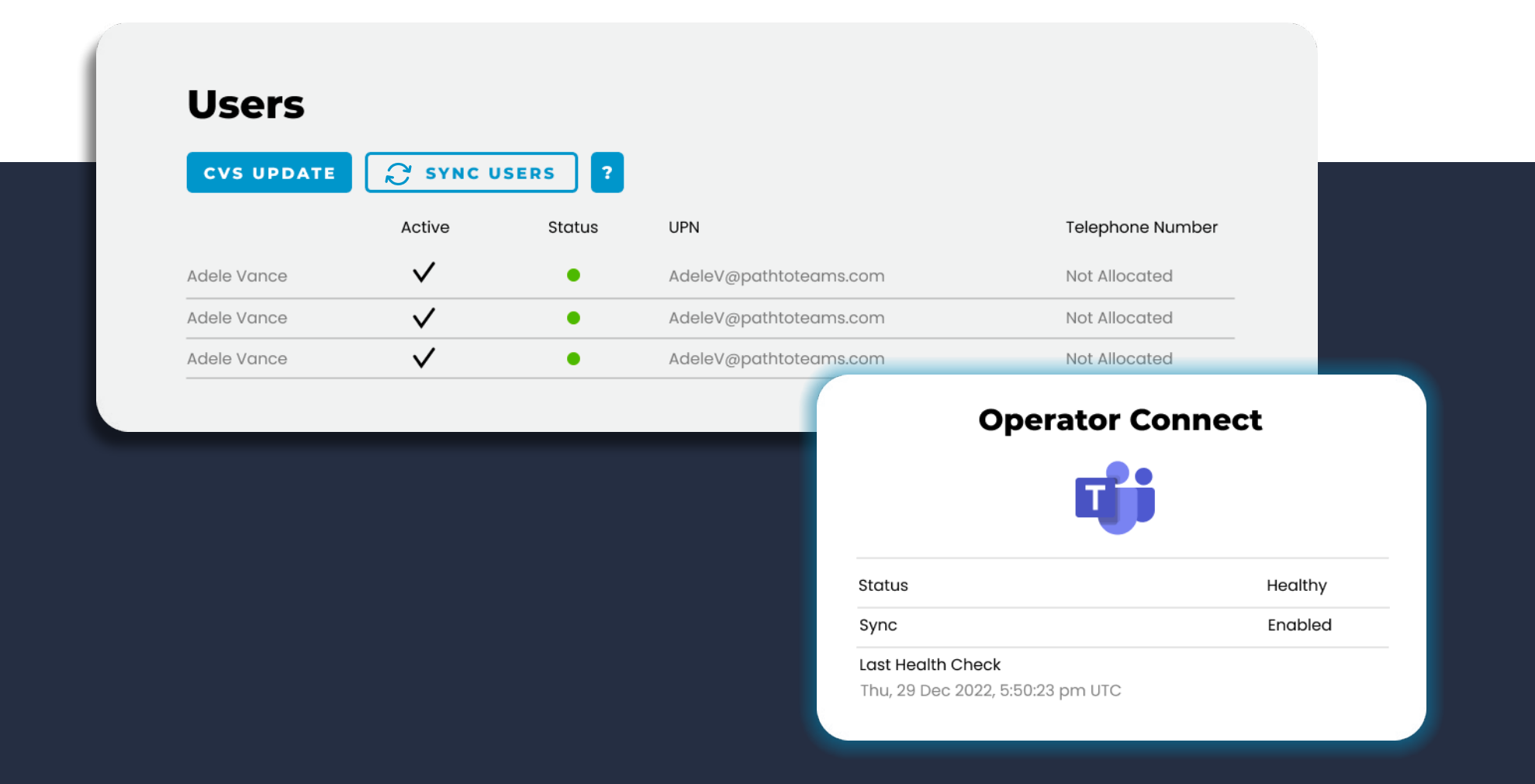

#### You can now add numbers to your Operator Connect account

- a. On the left hand menu, expand Telephony and click on Numbers. Then click on
   'Request New Block' and then click 'Available Number Block'
- You will see number blocks listed. For the trial period, you are allowed to assign a single 5 block to your account. This will give you five test telephone numbers to test with

| ■ Dashboards ^      | Numbers Numbers Request New Block Bring Existing Numbers |            |         |
|---------------------|----------------------------------------------------------|------------|---------|
| Accounts ^          | Available Number Blocks Request New Block                |            | ₽ G     |
| Resource Accounts   | First Number ↑                                           | Block Size | Actions |
| - Osers             | +12068440025                                             | 5          | e       |
| 🙏 Automation 🗸 🗸    | +12068440035                                             | 5          | ٥       |
| S Billing ~         | +12068440045                                             | 5          | 0       |
| 🕂 Organisations 🗸 🗸 | +12068440050                                             | 5          |         |
| Telephony           | +12068440055                                             | 5          |         |
| Calls               | - 1200-14000                                             | -          |         |
| Numbers             | +12068440060                                             | 5          | E .     |
| ™ Trunks            | +12068440065                                             | 5          | E .     |
|                     | +12068440070                                             | 5          | ٥       |
|                     | +12068440075                                             | 5          | ٥       |
|                     |                                                          |            |         |

c. Once assigned, click on Numbers to view your pending numbers. As soon as the status of the numbers changes from "Pending Allocation" to "OK", you will also see the numbers appear in your Teams Admin Center

| ■ Dashboards                          | ^ Numbers        | Request New Block Bring Existing Numbers |                                      |      |                                           |          |
|---------------------------------------|------------------|------------------------------------------|--------------------------------------|------|-------------------------------------------|----------|
| Accounts                              | CSV Update       |                                          |                                      |      |                                           | Q Search |
| Permissions                           | Telephone Number | Outbound Caller ID                       | Last Updated                         | User | Trunk                                     | Status   |
| Resource Accounts Users               | +12068440050     | +12068440050                             | Thu, 29 Dec 2022,<br>10:36:26 pm UTC |      | 0b86hmooe-<br>ocswrzul.oc.core.tcap.cloud | OK       |
| Automation     Billing                | +12068440051     | +12068440051                             | Thu, 29 Dec 2022,<br>10:36:26 pm UTC |      | 0b86hmooe-<br>ocswrzul.oc.core.tcap.cloud | ок       |
| Organisations     Telephony     Calls | +12068440052     | +12068440052                             | Thu, 29 Dec 2022,<br>10:36:26 pm UTC |      | 0b86hmooe-<br>ocswrzul.oc.core.tcap.cloud | ок       |
| ₩ Numbers<br>* Trunks                 | +12068440053     | +12068440053                             | Thu, 29 Dec 2022,<br>10:36:26 pm UTC |      | 0b86hmooe-<br>ocswrzul.oc.core.tcap.cloud | ок       |

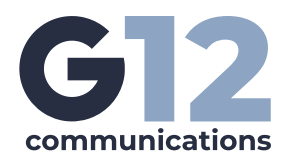

d. G12 recommends that you use the G12 Operator Connect portal to manage number inventory and number assignment to the users

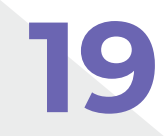

#### **Assign Numbers to users**

- **a.** Expand Accounts on the left hand menu, and click on Users
- b. Locate the users you wish to assign. The user needs to have a valid Microsoft license for Teams Phone. In the G12 Operator Connect Portal, if the users shows "Not Allocated", this indicates a valid Microsoft license. Lastly, the user should be set to Managed By TCAP
- c. Click on the **pencil icon** on the user you want to assign a number to

| Dashboards      Services      Call Stats | Licensed: 4 Users Users CSV Update | Numbers ass | signed: 0 Use | rs (2 8 Users)         |                  |               |               | <b>Q</b> Search | X III 🕁 AZ All 🗸 |         |
|------------------------------------------|------------------------------------|-------------|---------------|------------------------|------------------|---------------|---------------|-----------------|------------------|---------|
| 🛓 Accounts                               | Display Name 1                     | Active      | Status        | UPN                    | Telephone Number | Dial Plan     | Voice Policy  | Usage Location  | Managed By       | Actions |
| Admins                                   | Adele Vance                        | ~           |               | AdeleV@pathtoteams.com | Not Allocated    | Not Allocated | Not Allocated | US              | ТСАР             | /       |
| Resource Accounts                        | Admin                              | ~           | •             | admin@pathtoteams.com  | Not Licensed     |               | Ø             | US              | TCAP             | 1       |
| L Users                                  | Alex Wilber                        | ~           |               | AlexW@pathtoteams.com  | Not Allocated    | Not Allocated | Not Allocated | US              | TCAP             | I       |

**d.** In the Edit User screen, select the phone number from the drop down list under 'Number' that you want to assign to the user and click save

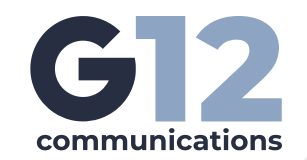

| dit User : Adele Vance             |                                    |                   |
|------------------------------------|------------------------------------|-------------------|
| Managed By                         |                                    |                   |
| Usage Location                     | Edit User : Adele Vance            |                   |
| US                                 |                                    | General Custom    |
| Number                             | Managed By<br>TCAP                 |                   |
| - Not Allocated -                  | Usage Location                     |                   |
| +12068440050 - MS Operator Connect | Number                             |                   |
| +12068440051 - MS Operator Connect | +12068440050 - MS Operator Connect |                   |
| +12068440052 - MS Operator Connect |                                    | Back Save Changes |
| +12068440053 - MS Operator Connect |                                    |                   |
| +12068440054 - MS Operator Connect |                                    |                   |
|                                    |                                    |                   |

e. As soon as the user shows updated in the G12 Operator Connect Portal, the user will show the number assigned and activated in the Teams Admin Center

| Users          |            |        |                        |                  |
|----------------|------------|--------|------------------------|------------------|
| CSV Update     | Sync Users | ?      |                        |                  |
| Display Name 个 | Active     | Status | UPN                    | Telephone Number |
| Adele Vance    | ~          | •      | AdeleV@pathtoteams.com | +12068440050     |

### **Teams Admin Center**

The Assigned User is ready to make phone calls

**a.** The user may need to log out of Teams and then back into Teams

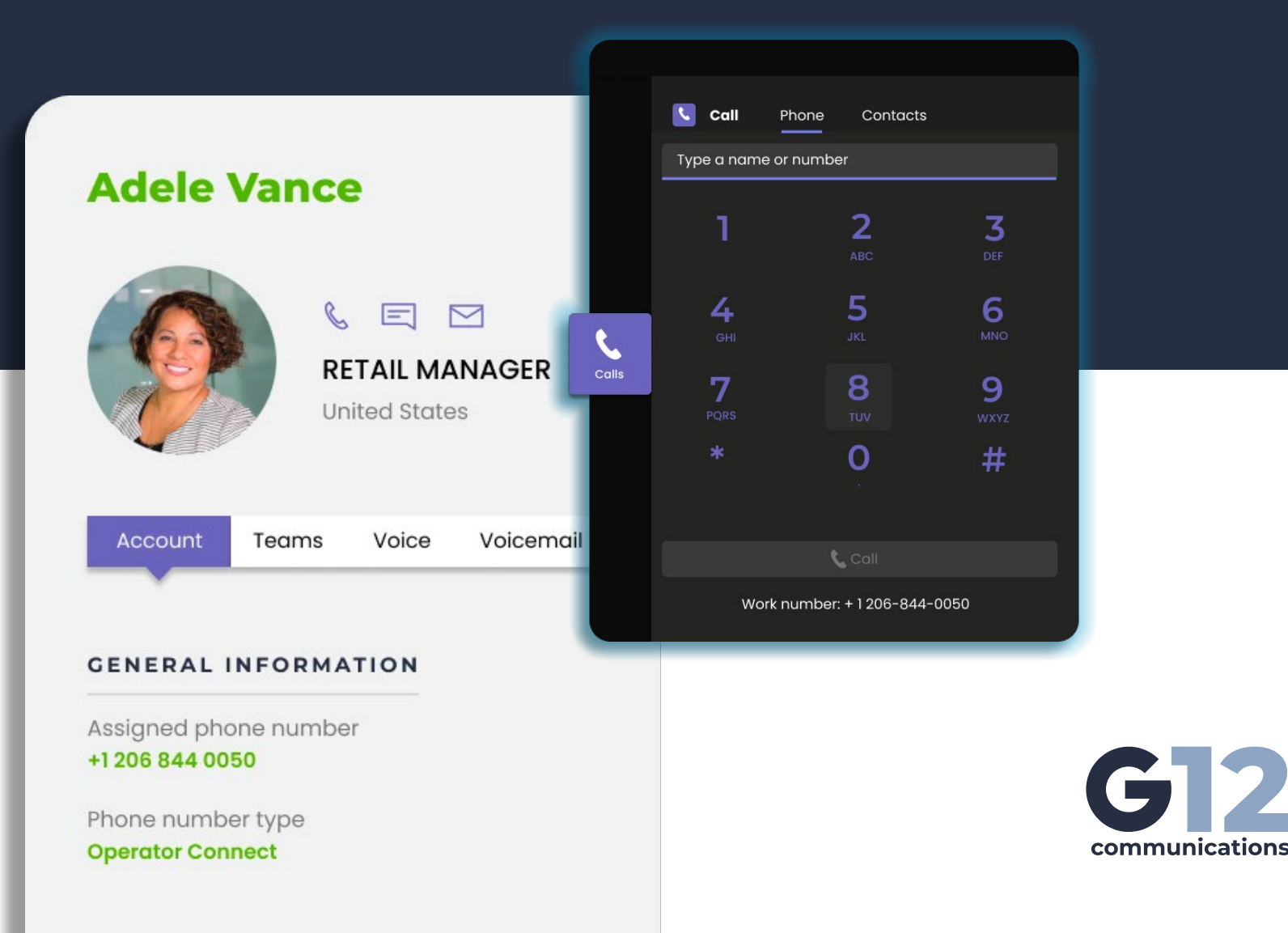

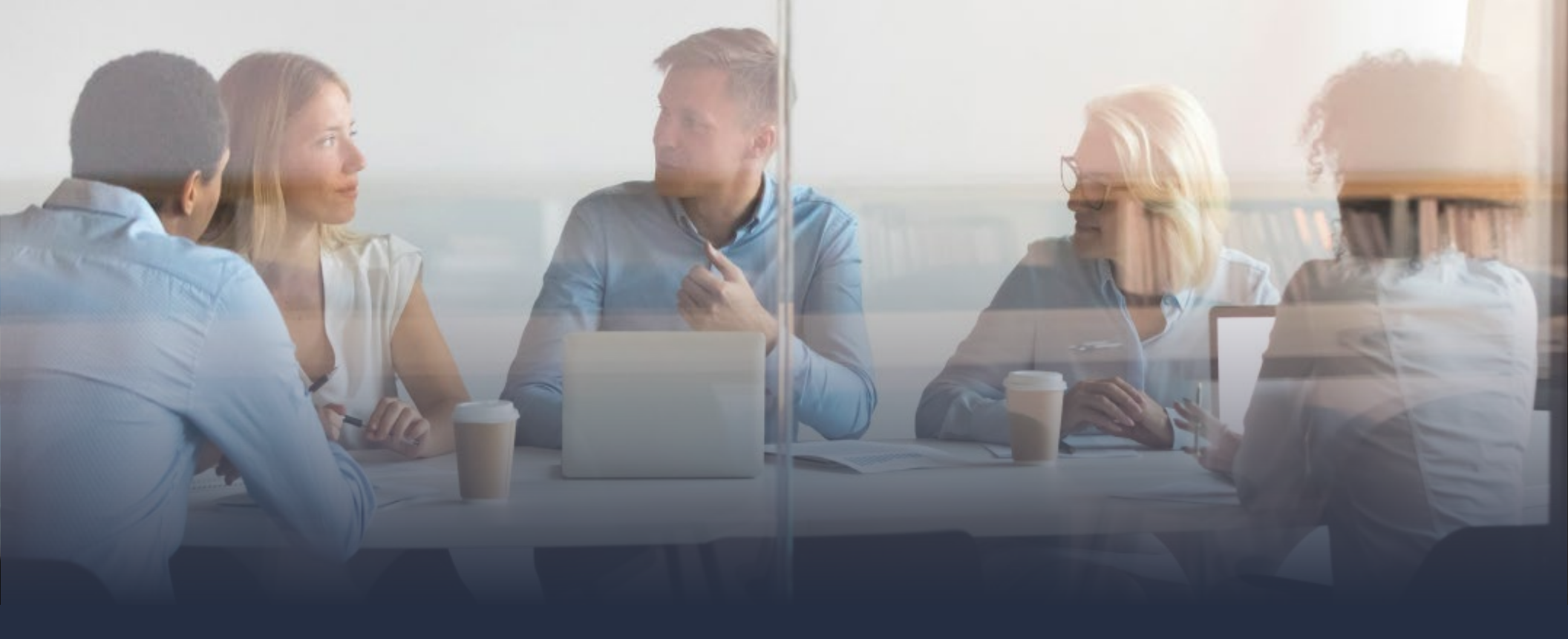

# Ready to unlock calling for your entire company?

#### Unlimited Teams calling from \$6.50/user

Add as many numbers and users as you want with our selfservice and fully managed Operator Connect solutions

Book a meeting today to explore your options and see how easy G12 makes it to design, deploy, and manage a featurerich phone system powered by Microsoft Teams

### Stuck? We can help

Please contact our support team for additional help in activating and using your Operator Connect trial

support@gl2com.com | gl2com.com

**CONTACT SALES** 

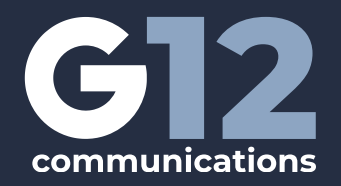